#### **COMPREHENSIVE SERVICES**

We offer competitive repair and calibration services, as well as easily accessible documentation and free downloadable resources.

#### SELL YOUR SURPLUS

We buy new, used, decommissioned, and surplus parts from every NI series. We work out the best solution to suit your individual needs. We Sell For Cash We Get Credit We Receive a Trade-In Deal

**OBSOLETE NI HARDWARE IN STOCK & READY TO SHIP** 

We stock New, New Surplus, Refurbished, and Reconditioned NI Hardware.

APEX WAVES

**Bridging the gap** between the manufacturer and your legacy test system.

1-800-915-6216
 www.apexwaves.com
 sales@apexwaves.com

 $\bigtriangledown$ 

All trademarks, brands, and brand names are the property of their respective owners.

Request a Quote CLICK HERE PXI-5122

# GETTING STARTED GUIDE

14-Bit, 100 MS/s PXI Oscilloscope

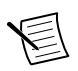

**Note** Before you begin, install and configure your chassis and controller.

This document explains how to install, configure, and test the PXI/PXIe/PCI-5122.

To access PXI/PXIe/PCI-5122 documentation, including the *NI PXI/PXIe/PCI-5122 Getting Started Guide*, go to **Start**»**All Programs**»**National Instruments**»**NI-SCOPE**» **Documentation**.

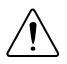

**Caution** You can impair the protection provided by the PXI/PXIe/PCI-5122 if you use it in a manner not described in this document.

### Contents

| Electromagnetic Compatibility Guidelines                         | 2  |
|------------------------------------------------------------------|----|
| Verifying the System Requirements                                | 2  |
| Unpacking the Kit                                                | 2  |
| Kit Contents                                                     | 3  |
| Preparing the Environment                                        | 3  |
| PXI Modules                                                      | 3  |
| PXI Express Modules                                              | 4  |
| PCI Modules                                                      | 4  |
| Installing the Software                                          | 4  |
| Installing the PXI/PXIe-5122                                     | 5  |
| Installing the PCI-5122                                          | 6  |
| Front Panel Connectors and Indicators                            | 8  |
| Configuring the PXI/PXIe/PCI-5122 in MAX                         | 9  |
| Programming the PXI/PXIe/PCI-5122                                | 10 |
| NI-SCOPE Examples                                                | 11 |
| Making a Measurement                                             | 11 |
| Making a Measurement with NI-SCOPE SFP                           | 11 |
| Making a Measurement with LabVIEW                                | 11 |
| Setting Up SMC-Based Devices for Synchronization                 | 12 |
| PXI and PXI Express Modules                                      | 12 |
| PCI Modules                                                      | 12 |
| Troubleshooting                                                  | 12 |
| Why Is the ACCESS LED Off When the Chassis Is On?                | 12 |
| What Should I Do if the PXI/PXIe/PCI-5122 Doesn't Appear in MAX? | 13 |

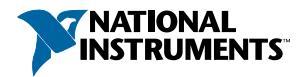

| What Should I Do if the Module Fails the Self-Test? | 13 |
|-----------------------------------------------------|----|
| Thermal Shutdown Error                              | 14 |
| Where to Go Next                                    | 15 |
| Worldwide Support and Services                      | 15 |

## **Electromagnetic Compatibility Guidelines**

This product was tested and complies with the regulatory requirements and limits for electromagnetic compatibility (EMC) stated in the product specifications. These requirements and limits provide reasonable protection against harmful interference when the product is operated in the intended operational electromagnetic environment.

This product is intended for use in industrial locations. However, harmful interference may occur in some installations, when the product is connected to a peripheral device or test object, or if the product is used in residential or commercial areas. To minimize interference with radio and television reception and prevent unacceptable performance degradation, install and use this product in strict accordance with the instructions in the product documentation.

Furthermore, any changes or modifications to the product not expressly approved by National Instruments could void your authority to operate it under your local regulatory rules.

## Verifying the System Requirements

To use the PXI/PXIe/PCI-5122, your system must meet certain requirements. For more information about minimum system requirements, recommended system, and supported application development environments (ADEs), refer to the readme, which is available on the software media or online at *ni.com/updates*.

## Unpacking the Kit

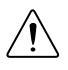

**Caution** To prevent electrostatic discharge (ESD) from damaging the device, ground yourself using a grounding strap or by holding a grounded object, such as your computer chassis.

- 1. Touch the antistatic package to a metal part of the computer chassis.
- 2. Remove the device from the package and inspect the device for loose components or any other sign of damage.

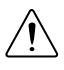

**Caution** Never touch the exposed pins of connectors.

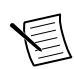

Note Do not install a device if it appears damaged in any way.

3. Unpack any other items and documentation from the kit.

Store the device in the antistatic package when the device is not in use.

#### **Kit Contents**

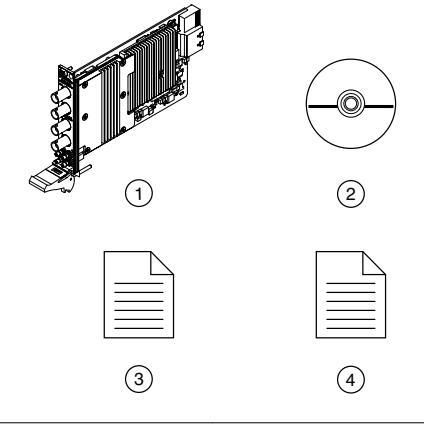

- 1. NI PXI/PXIe/PCI-5122
- 2. Driver Software DVD

- 3. NI PXI/PXIe/PCI-5122 Getting Started Guide
- 4. Maintain Forced-Air Cooling Note to Users

## Preparing the Environment

Ensure that the environment in which you are using the PXI/PXIe/PCI-5122 meets the following specifications.

#### **PXI** Modules

| Operating Environment     |                                                                            |
|---------------------------|----------------------------------------------------------------------------|
| Ambient temperature range | 0 °C to 55 °C (Tested in accordance with IEC 60068-2-1 and IEC 60068-2-2.) |
| Relative humidity range   | 10% to 90%, noncondensing (Tested in accordance with IEC 60068-2-56.)      |
| Maximum altitude          | 2,000 m (at 25 °C ambient temperature)                                     |
| Pollution Degree          | 2                                                                          |

Indoor use only.

#### **PXI Express Modules**

| Ambient temperature range | 0 °C to 55 °C (Testad in accordance with                                                 |
|---------------------------|------------------------------------------------------------------------------------------|
| Ambient temperature range | $0 \in 10.55 \in (1ested in accordance with EC (00(8, 2, 1 and EC (00(8, 2, 2 Monte))))$ |
|                           | IEC 60068-2-1 and IEC 60068-2-2. Meets                                                   |
|                           | MIL-PRF-28800F Class 3 low temperature                                                   |
|                           | limit and MIL-PRF-28800F Class 2 high                                                    |
|                           | temperature limit.)                                                                      |
| Relative humidity range   | 10% to 90%, noncondensing (Tested in                                                     |
|                           | accordance with IEC 60068-2-56.)                                                         |
| Maximum altitude          | 2,000 m (800 mbar) (at 25 °C ambient                                                     |
|                           | temperature)                                                                             |
| Pollution Degree          | 2                                                                                        |

Indoor use only.

#### **PCI** Modules

| Operating Environment     |                                                                            |
|---------------------------|----------------------------------------------------------------------------|
| Ambient temperature range | 0 °C to 45 °C (Tested in accordance with IEC 60068-2-1 and IEC 60068-2-2.) |
| Relative humidity range   | 10% to 90%, noncondensing (Tested in accordance with IEC 60068-2-56.)      |
| Maximum altitude          | 2,000 m (at 25 °C ambient temperature)                                     |
| Pollution Degree          | 2                                                                          |

Indoor use only.

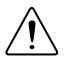

**Caution** Clean the hardware with a soft, nonmetallic brush. Make sure that the hardware is completely dry and free from contaminants before returning it to service.

For complete specifications, refer to specifications document for your device at *ni.com/manuals*.

## Installing the Software

You must be an Administrator to install NI software on your computer.

- 1. Install an ADE, such as LabVIEW or LabWindows<sup>TM</sup>/CVI<sup>TM</sup>.
- 2. Insert the driver software media into your computer. The installer should open automatically.

If the installation window does not appear, navigate to the drive, double-click it, and double-click autorun.exe.

3. Follow the instructions in the installation prompts.

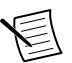

**Note** Windows users may see access and security messages during installation. Accept the prompts to complete the installation.

4. When the installer completes, select **Restart** in the dialog box that prompts you to restart, shut down, or restart later.

## Installing the PXI/PXIe-5122

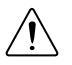

**Caution** To prevent damage to the PXI/PXIe/PCI-5122 caused by ESD or contamination, handle the module using the edges or the metal bracket.

1. Ensure the AC power source is connected to the chassis before installing the module.

The AC power cord grounds the chassis and protects it from electrical damage while you install the module.

- 2. Power off the chassis.
- 3. Inspect the slot pins on the chassis backplane for any bends or damage prior to installation. Do not install a module if the backplane is damaged.
- 4. Remove the black plastic covers from all the captive screws on the module front panel.
- 5. Identify a supported slot in the chassis. The following figure shows the symbols that indicate the slot types.

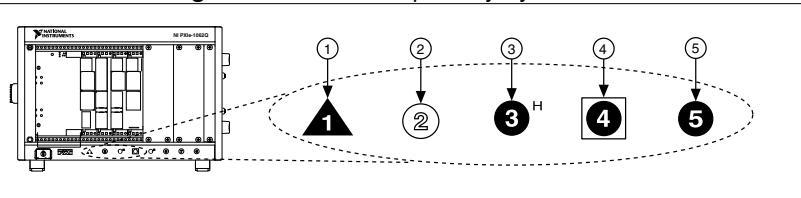

#### Figure 1. Chassis Compatibility Symbols

- 1. PXI Express System Controller Slot
- 2. PXI Peripheral Slot

- 4. PXI Express System Timing Slot
- 5. PXI Express Peripheral Slot
- 3. PXI Express Hybrid Peripheral Slot

PXI modules can be placed in PXI peripheral slots or PXI Express Hybrid peripheral slots. PXI Express modules can be placed in PXI Express peripheral slots, PXI Express Hybrid peripheral slots, or PXI Express System Timing slots.

- 6. Touch any metal part of the chassis to discharge static electricity.
- 7. Ensure that the ejector handle is in the downward (unlatched) position.
- 8. Place the module edges into the module guides at the top and bottom of the chassis. Slide the module into the slot until it is fully inserted.

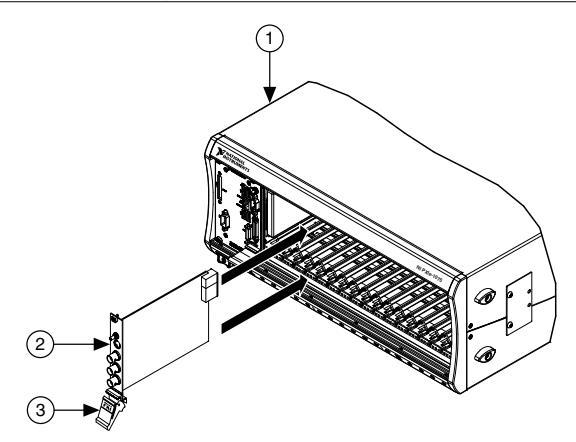

- 1. Chassis
- 2. Hardware Module
- 3. Ejector Handle in Downward (Unlatched) Position
- 9. Latch the module in place by pulling up on the ejector handle.
- 10. Secure the module front panel to the chassis using the front-panel mounting screws.

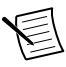

**Note** Tightening the top and bottom mounting screws increases mechanical stability and also electrically connects the front panel to the chassis, which can improve the signal quality and electromagnetic performance.

- 11. Cover all empty slots using EMC filler panels or fill using slot blockers to maximize cooling air flow, depending on your application.
- 12. Power on the chassis.

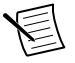

**Note** For more information about maximizing cooling air flow, refer to the *Maintain Forced-Air Cooling Note to Users* included in your kit.

#### **Related Information**

Why Is the ACCESS LED Off When the Chassis Is On? on page 12

#### Installing the PCI-5122

- 1. Power off and unplug the computer.
- 2. Access the computer system expansion slots. This step might require you to remove one or more access panels on the computer case.
- 3. Locate a compatible slot and remove the corresponding slot cover on the computer back panel. PCI-5122 modules can only be inserted into PCI slots.

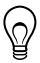

**Tip** To maximize airflow and extend the life of the PCI device, leave any adjacent PCI slots empty.

- 4. Touch any metal part of the computer to discharge any static electricity.
- 5. Insert the module into the slot you selected. Gently rock the module in to place without forcing it.

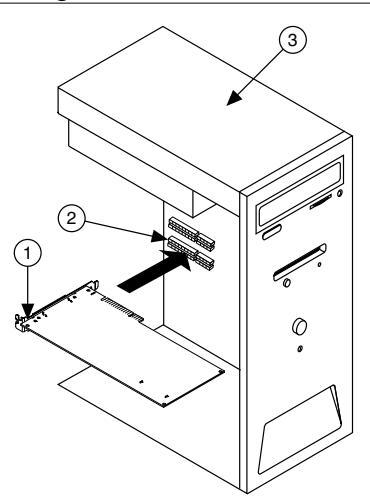

Figure 3. Module Installation

- 1. Module
- 2. System Expansion Slot
- 3. PC
- 6. Secure the module mounting bracket to the computer back panel rail.

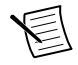

**Note** Tightening the top mounting screw increases mechanical stability and also electrically connects the front panel to the chassis, which can improve the signal quality and electromagnetic performance.

- 7. Some computer manufacturers use a securing lever made of plastic to secure PCI devices; such a lever is unacceptable and must be removed. Use the screw provided in the kit to screw down the device. Otherwise, you must use a different computer chassis.
- 8. Replace any access panels on the computer case.
- 9. Power on your computer.
- 10. Verify that spread-spectrum clocking is enabled in the PC BIOS. For information about how to verify this setting, refer to the PC user documentation

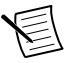

**Note** For SMC-based devices, spread-spectrum clocking varies the clock signal to spread the timing clock signal over a small frequency range. Disabling spread-spectrum clocking may affect the accuracy of device specifications.

#### Front Panel Connectors and Indicators

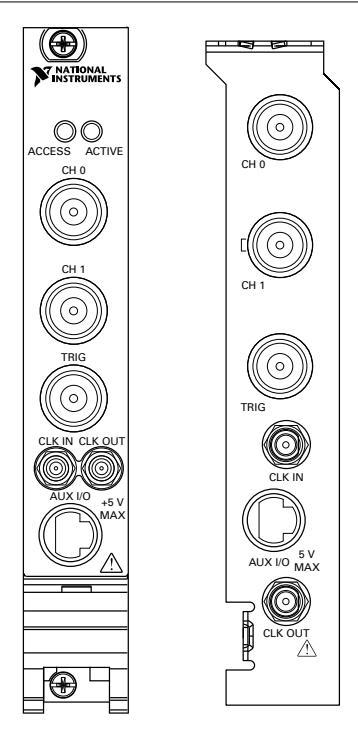

Figure 4. PXI/PXIe/PCI-5122 Front Panels

#### Table 1. PXI/PXIe/PCI-5122 Front Panel Connectors

| Label   | Function                                                                                    | Connector Type          |
|---------|---------------------------------------------------------------------------------------------|-------------------------|
| CH 0    | Analog input                                                                                | BNC female              |
| CH 1    | Analog input                                                                                | BNC female              |
| TRIG    | External analog trigger                                                                     | BNC female              |
| CLK IN  | Sample clock input and Reference clock input                                                | SMB jack                |
| CLK OUT | Sample clock output and Reference clock output                                              | SMB jack                |
| AUX I/O | PFI 0 and PFI 1 lines for digital trigger input/output and probe compensation (PFI 1 only). | 9-pin mini-circular DIN |

| Label  | Function                                                                                        |
|--------|-------------------------------------------------------------------------------------------------|
| ACCESS | Indicates the status of the PCI bus and the interface from the PXI/PXIe-5122 to the controller. |
| ACTIVE | Indicates the status of the onboard acquisition hardware of the PXI/PXIe-5122                   |

#### Table 2. PXI/PXIe/PCI-5122 Front Panel Indicators

#### Figure 5. PXI/PXIe/PCI-5122 9-Pin DIN Connector Pin Assignments

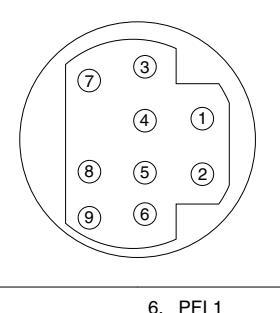

Reserved

8. Reserved

9. PFI 0

- 1. +5 V (Fused)
- 2. GND
- 3. Reserved
- 4. Reserved
- 5. Reserved

## Configuring the PXI/PXIe/PCI-5122 in MAX

Use Measurement & Automation Explorer (MAX) to configure your NI hardware. MAX informs other programs about which devices reside in the system and how they are configured. MAX is automatically installed with NI-SCOPE.

- 1. Launch MAX.
- 2. In the configuration tree, expand **Devices and Interfaces** to see the list of installed devices.

Installed devices appear under the name of their associated chassis.

3. Expand your Chassis tree item.

MAX lists all devices installed in the chassis. Your default device names may vary.

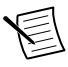

**Note** If you do not see your device listed, press <F5> to refresh the list of installed devices. If the device is still not listed, power off the system, ensure the device is correctly installed, and restart.

- 4. Record the device identifier MAX assigns to the hardware. Use this identifier when programming the PXI/PXIe/PCI-5122.
- 5. Self-test the device by selecting the device in the configuration tree and clicking **Self-Test** in the MAX toolbar.

The MAX self-test performs a basic verification of hardware resources.

#### **Related Information**

Making a Measurement on page 11 What Should I Do if the PXI/PXIe/PCI-5122 Doesn't Appear in MAX? on page 13 What Should I Do if the Module Fails the Self-Test? on page 13

### Programming the PXI/PXIe/PCI-5122

You can acquire data interactively using the NI-SCOPE SFP, or you can use the NI-SCOPE instrument driver to program your device in the supported ADE of your choice.

| Application<br>Programming<br>Interface (API) | Location                                                                                                    | Description                                                                                                    |
|-----------------------------------------------|----------------------------------------------------------------------------------------------------|----------------------------------------------------------------------------------------------------|
| NI-SCOPE SFP                                  | Available from the start<br>menu at Start»All<br>Programs»National<br>Instruments»NI-SCOPE»<br>NI-SCOPE Soft Front<br>Panel.                                                                            | The NI-SCOPE SFP acquires, controls,<br>analyzes, and presents data, similar to<br>stand-alone oscilloscopes. The<br>NI-SCOPE SFP operates on the PC, so<br>you can view and control waveforms<br>directly from your computer. You can<br>also run multiple sessions of the<br>NI-SCOPE SFP simultaneously.                                                                                                    |
| NI-SCOPE<br>Instrument Driver                 | LabVIEW—Available on<br>the LabVIEW Functions<br>palette at <b>Measurement</b><br>I/O»NI-SCOPE.<br>C or LabWindows/CVI—<br>Available at <b>Program</b><br>Files»IVI Foundation»<br>IVI»Drivers»niScope. | The NI-SCOPE API configures and<br>operates the device hardware and<br>provides customizable acquisition,<br>control, analysis, and measurement<br>options using LabVIEW VIs or<br>LabWindows/CVI functions.                                                                                                    |
|                                               | Microsoft Visual C/C++-<br>Use examples located in the<br>file directory Users<br>\Public\Documents<br>\National<br>Instruments\NI-SCOPE<br>\examples.                                                  | You can modify an NI-SCOPE C<br>example to create an application with<br>Microsoft Visual C/C++. Copy an<br>NI-SCOPE example to copy required<br>project settings for include paths and<br>library files. Alternatively, refer to the<br><i>Creating an Application with Microsoft</i><br><i>Visual C and C++</i> topic of the <i>NI High-</i><br><i>Speed Digitizers Help</i> to manually add all<br>required include and library files to your<br>project. |

#### Table 3. PXI/PXIe/PCI-5122 Programming Options

#### **NI-SCOPE** Examples

Examples demonstrate the functionality of the device and serve as programming models and building blocks for your own applications.

The NI Example Finder is a utility available for some ADEs that organizes examples into categories and allows you to easily browse and search installed examples. You can see descriptions and compatible hardware models for each example, or see all the examples compatible with one particular hardware model.

To locate examples, refer to the following table:

| Application Development<br>Environment (ADE) | Locating Examples                                                                                                    |
|----------------------------------------------|----------------------------------------------------------------------------------------------------|
| LabVIEW or<br>LabWindows/CVI                 | Locate examples with the NI Example Finder. Within<br>LabVIEW or LabWindows/CVI, select <b>Help</b> » <b>Find</b><br><b>Examples</b> , and navigate to <b>Hardware Input and Output</b> »<br><b>Modular Instruments</b> . |
| ANSI C or Visual Basic                       | Locate examples in the file directory Users\Public<br>\Public Documents\National Instruments\NI-<br>SCOPE\examples.                                                                                                    |

#### Table 4. Locating NI-SCOPE Examples

## Making a Measurement

You can make a measurement interactively using the NI-SCOPE SFP or programmatically using LabVIEW.

#### Making a Measurement with NI-SCOPE SFP

- 1. Connect CH 0 to an input signal.
- 2. Launch the NI-SCOPE SFP from the **Start** menu.
- 3. In the **Select Device** dialog box, select the device name assigned to the device in MAX.
- 4. Click **Auto** to adjust the acquisition display.
- 5. If the SFP is not already running, click **Run**.

#### Making a Measurement with LabVIEW

- 1. Launch LabVIEW.
- 2. Select Help»Find Examples.
- 3. Open the example VI that you want to use by selecting Hardware Input and Output» Modular Instruments»NI-SCOPE (High-Speed Digitizers).

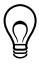

Tip If you are not sure which example to run, use the Quick Start VI, which is found under Hardware Input and Output»Modular Instruments»NI-SCOPE (High-Speed Digitizers)»Demos»niScope EX Quick Start.vi.

- 4. Follow any setup instructions in the VI.
- 5. In the **Resource Name** drop-down menu, select the device name assigned to the device in MAX.
- 6. Click **Run** to run the example program.

# Setting Up SMC-Based Devices for Synchronization

#### PXI and PXI Express Modules

You must identify the PXI/PXI Express system controller by completing the following steps:

- 1. Launch MAX.
- 2. In the MAX configuration pane, expand the chassis tree.
- 3. Right-click the name of the chassis you are using, and select Identify As.
- 4. Select your controller from the list. For example, select **External PC** if you are using an MXI controller in an external PC.

#### **PCI** Modules

You must configure the RTSI cable by completing the following steps:

- 1. Connect an RTSI cable between the PCI devices to physically share triggers and/or clocks.
- 2. Launch MAX.
- 3. In the MAX configuration pane, right-click **Devices and Interfaces**, and select **Create New**.
- 4. In the dialog box that opens, select NI-RTSI Cable.
- 5. Click Finish.
- 6. In the MAX configuration pane, right-click the NI-RTSI cable, select Add Device to NI-RTSI Cable, and select the device you want to add.

For more information about connecting PCI devices, refer to NI High-Speed Digitizers Help»Programming»Reference»NI-TClk Synchronization Help.

## Troubleshooting

## Why Is the ACCESS LED Off When the Chassis Is On?

The LEDs may not light until the module has been configured in MAX. Before proceeding, verify that the PXI/PXIe/PCI-5122 appears in MAX.

If the ACCESS LED fails to light after you power on the chassis, a problem may exist with the chassis power rails, a hardware module, or the LED.

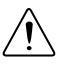

**Caution** Apply external signals only while the PXI/PXIe/PCI-5122 is powered on. Applying external signals while the module is powered off may cause damage.

- 1. Disconnect any signals from the module front panels.
- 2. Power off the chassis.
- 3. Remove the module from the chassis and inspect it for damage. Do not reinstall a damaged module.
- 4. Install the module in a different chassis slot from which you removed it.
- 5. Power on the chassis.

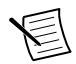

**Note** If you are using a MXI controller, power on the chassis before powering on the computer.

- 6. Verify that the module appears in MAX.
- 7. Reset the module in MAX and perform a self-test.

If the ACCESS LED still fails to light and failures continue, contact NI technical support or visit *ni.com/support*.

#### **Related Information**

*Installing the PXI/PXIe-5122* on page 5 *Installing the PCI-5122* on page 6

## What Should I Do if the PXI/PXIe/PCI-5122 Doesn't Appear in MAX?

- 1. In the MAX configuration tree, expand Devices and Interfaces.
- 2. Expand the **Chassis** tree to see the list of installed hardware, and press <F5> to refresh the list.
- 3. If the module is still not listed, power off the system, ensure that all hardware is correctly installed, and restart the system.
- 4. Navigate to the Device Manager.

| Operating System | Description                                                      |
|------------------|------------------------------------------------------------------|
| Windows 10/8.1   | Right-click the Start button, and select <b>Device Manager</b> . |
| Windows 7        | Select Start»Control Panel»Device Manager.                       |

5. If you are using a PXI or PXI Express controller, verify that a National Instruments entry appears in the System Devices list. Reinstall NI-SCOPE and the module if error conditions appear in the list. If you are using an MXI controller, right-click PCI-to-PCI Bridge, and select Properties from the shortcut menu to verify that the bridge is enabled.

#### What Should I Do if the Module Fails the Self-Test?

- 1. Restart the system.
- 2. Launch MAX, and perform the self-test again.

- 3. Power off the chassis.
- 4. Reinstall the failed module in a different slot.
- 5. Power on the chassis.
- 6. Perform the self-test again.

#### Thermal Shutdown Error

If you receive an over-temperature or thermal shutdown error and your device shuts down, complete the following steps to re-enable your device:

- 1. Power off the computer or chassis that contains the device.
- 2. Reinstall the device and make any necessary adjustments to make sure that the device is effectively cooled.
- 3. Power on the computer or chassis.

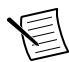

**Note** The thermal shutdown error is reported until the device has cooled to an acceptable operating temperature and has been successfully reset.

For more information about cooling the device, refer to the *Maintain Forced-Air Cooling Note to Users* included in your kit.

#### **Related Information**

*Installing the PXI/PXIe-5122* on page 5 *Installing the PCI-5122* on page 6

## Where to Go Next

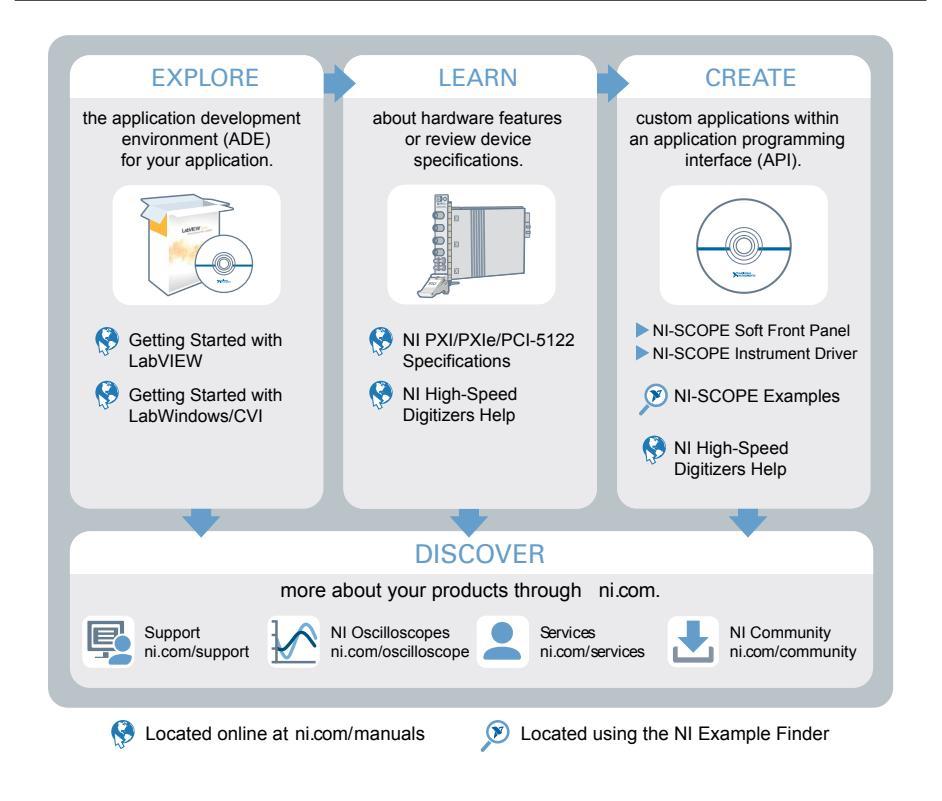

#### Worldwide Support and Services

The NI website is your complete resource for technical support. At *ni.com/support*, you have access to everything from troubleshooting and application development self-help resources to email and phone assistance from NI Application Engineers.

Visit *ni.com/services* for NI Factory Installation Services, repairs, extended warranty, and other services.

Visit *ni.com/register* to register your NI product. Product registration facilitates technical support and ensures that you receive important information updates from NI.

A Declaration of Conformity (DoC) is our claim of compliance with the Council of the European Communities using the manufacturer's declaration of conformity. This system affords the user protection for electromagnetic compatibility (EMC) and product safety. You

can obtain the DoC for your product by visiting *ni.com/certification*. If your product supports calibration, you can obtain the calibration certificate for your product at *ni.com/calibration*.

NI corporate headquarters is located at 11500 North Mopac Expressway, Austin, Texas, 78759-3504. NI also has offices located around the world. For telephone support in the United States, create your service request at *ni.com/support* or dial 1 866 ASK MYNI (275 6964). For telephone support outside the United States, visit the *Worldwide Offices* section of *ni.com/niglobal* to access the branch office websites, which provide up-to-date contact information, support phone numbers, email addresses, and current events.

Refer to the *NI Trademarks and Logo Guidelines* at ni.com/trademarks for information on NI trademarks. Other product and company names mentioned herein are trademarks or trade names of their respective companies. For patents covering NI products/technology, refer to the appropriate location: **Help**»**Patents** in your software, the patents.txt file on your media, or the *National Instruments Patent Notice* at ni.com/patents. You can find information about end-user license agreements (EULAs) and third-party legal notices in the readme file for your NI product. Refer to the *Export Compliance Information* at ni.com/legal/export-compliance for the NI global trade compliance policy and how to obtain relevant HTS codes, ECCNs, and other import/export data. NI MAKES NO EXPRESS OR IMPLIED WARRANTIES AS TO THE ACCURACY OF THE INFORMATION CONTAINED HEREIN AND SHALL NOT BE LIABLE FOR ANY ERRORS. U.S. Government Customers: The data contained in this manual was developed at private expense and is subject to the applicable limited rights and restricted data rights as set forth in FAR 52.227-14, DFAR 252.227-7015.

© 2006-2016 National Instruments. All rights reserved.